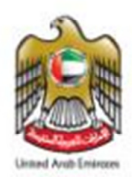

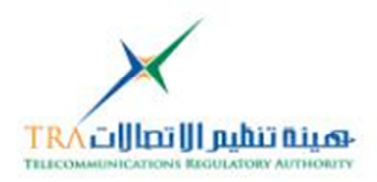

# <section-header>

### **Database Search Engine**

## **Installer Guide**

Developed by TRA - Spectrum and International Affairs

Documentation Issue Date: 18Nov 2011

Version 1.0

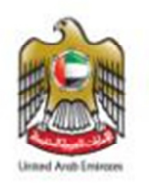

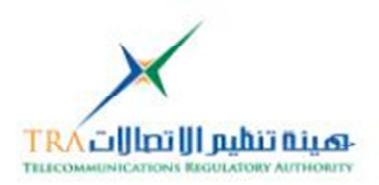

### Contents

| 1. | Introduction            |                                                                                                    |                |  |
|----|-------------------------|----------------------------------------------------------------------------------------------------|----------------|--|
| 2. | Те                      | chnology Selected:                                                                                                    | 3              |  |
| 3. | Dy                      | namic Pages Extensions                                                                                                    | 3              |  |
| 4. | Re                      | commended Web Server technologies Versions:                                                                                                    | 3              |  |
| 5. | На                      | rdware and Operating System:                                                                                                    | 4              |  |
| 6. | Ins                     | taller for Different Operating Systems:                                                                                                    | 5              |  |
|    | 6.1.1<br>6.1.2<br>6.1.3 | Windows Family{Installation and Uninstallation}<br>Linux Family – Redhat& Fedora{Installation and Uninstallation}<br>Mac OS Version{Installation and Uninstallation}         | 5<br>5<br>5    |  |
| 7. | Ins                     | tallation:                                                                                                    | 23             |  |
|    | 7.1.1<br>7.1.2<br>7.1.3 | Copying the ITU Resolution web project dynamic web pages<br>RUN the SQL Scriptto generate the ITU Resolution Database<br>Add the credential into the Web Connection PHP page | 23<br>23<br>24 |  |
| 8. | Ab                      | out Telecommunication Regulatory Authority [TRA] - UAE:                                                                                                    | 25             |  |
| 9. | . Contact details:      |                                                                                                    |                |  |

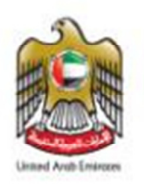

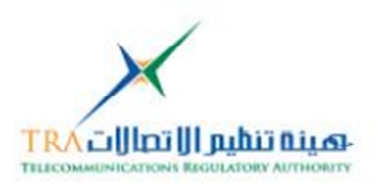

### 1. Introduction

The ITU Resolution Database Search Engine is Dynamic Website; which facilitate the paperless work environment at the ITU which is in line with the strategic objectives of International Telecommunications Union. Moreover it will also assist in cross referencing Resolutions [ITU-R, ITU-T, ITU-D, PP and Council]

### 2. Technology Selected:

We Selected the Technology for the Dynamic Web pages to develop those are as follows **PHP**, **Apache http** Web Server and **Mysql database** 

### 3. Dynamic Pages Extensions

The Dynamic Web Pages are using the following extensions the <u>web server</u> <u>should support</u> the following

- 1. PHP
- 2. XML
- 3. HTML
- 4. JS
- 5. CSS
- 6. MNO
- 7. Lbi

### 4. Recommended Web Server technologies Versions:

We Recommend the Web Server Technologies Version to work at its best functions without any problem and those are tested, are the following:

| S.No | Software           | Version         | Environment<br>Settings                                                                                                    |
|------|--------------------|-----------------|----------------------------------------------------------------------------------------------------|
| 1.   | РНР                | 5.2.9 [Tested]  | PHP setting for<br>file_uploads should<br>beON [Else from<br>Admin Upload will<br>not work]<br>PHP setting for up-<br>load_max_filesize<br>must be higher then<br>3MB |
| 2.   | Apache HTTP Server | 2.0.58 [Tested] |                                                                                                    |
| 3.   | MySql              | 5.5.8 [Tested]  |                                                                                                    |

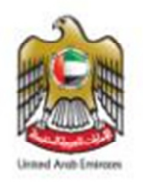

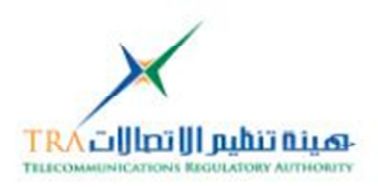

# Hardware:

### 5. Hardware and Operating System:

The hardware and Operating system are as follows:

| Hardware                                                                                                    | RAM                       | Operating<br>System                                                                                             | Folder Space of<br>Web Folder                                                                                                    |
|----------------------------------------------------------------------------------------------------|---------------------------|----------------------------------------------------------------------------------------------------|----------------------------------------------------------------------------------------------------|
| Processor Minimum<br>2.0GHz or Higher<br>Higher Hardware Speci-<br>fication and Multiple<br>processor, result faster<br>performance | Minimum <b>4GB</b><br>RAM | Can Run on<br>• Linux<br>• Fedora<br>• Windows<br>any Version<br>[depend on Web<br>hosted server set-<br>tings] | Current Folder Size for<br>the ITU Resolution<br>Web Project is 40MB<br>• Including Web pages<br>/ attachment<br>• The attachments are<br>uploading on file sys-<br>tem level<br>• Size of the folder will<br>increase depending<br>on uploading of at-<br>tachments<br>• Attachments of the<br>website link may not<br>work, if they are not<br>kept on the right lo-<br>cation on file system |

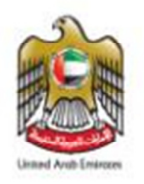

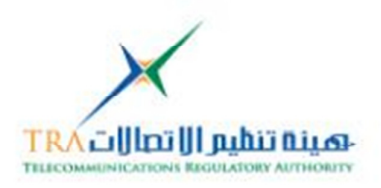

# Installers:

### 6. Installer for Different Operating Systems:

The ITU Resolution Web Project, Installer [to coping the project] support to multiple Operating Systems.

Those are as follows

- 6.1.1 Windows Family [Installation and Uninstallation]
- 6.1.2 Linux Family Redhat& Fedora {Installation and Uninstallation}
- 6.1.3 Mac OS Version {Installation and Uninstallation}

All the below **Installer** will guide how to copy the ITU Resolution **Project includes readme**, **User Manual** and Database Schema to guide further.

WE ASSUME the above point no. 4 {Web Server} is already installed and configure according to the different platforms [different operating systems]

**WARNING:**Note, uninstall will remove any changes or any added attachments to ITU Resolution folder in the following path itures or itures/upload/Conference\_names

### 6.1.1 Windows Family

To Open from CD or Copy the ITU Resolution Database Web Project on the Windows Platform follow the steps

### Installation:

1. Run the Setup file *ITU-Resolution-DB.exe* [if running in Windows Vista, 7 or Server 2008] then Run As Administrator

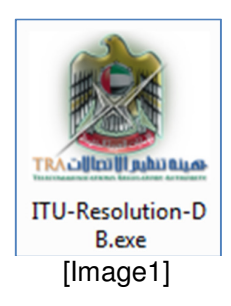

2. **Double Click** on the Executable file [exe file]

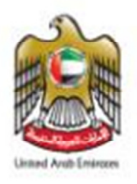

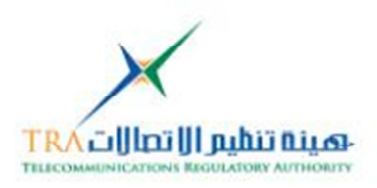

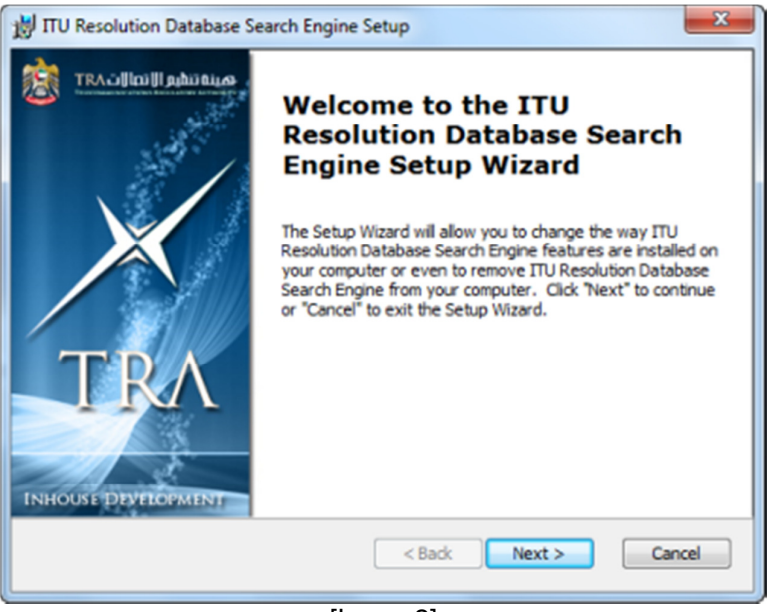

[Image2]

### 3. Click Next

| Installation Requirements Please read the following Installation Guideline and Prerequisites carefully | مينة قطيع الإنصا |
|----------------------------------------------------------------------------------------------------|------------------|
| ITU Resolution Database Search Engine - Web Project                                                    | î                |
| Version 1.0.0                                                                                          |                  |
| README                                                                                                 | Ŧ                |
| I accept the terms in the License Agreement                                                            |                  |
| I do not accept the terms in the License Agreement                                                     |                  |
| dvanced Installer                                                                                      |                  |
| <back next=""></back>                                                                                  | Cancel           |

[Image3]

- 4. Click on **I accept**
- 5. Click Next

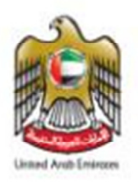

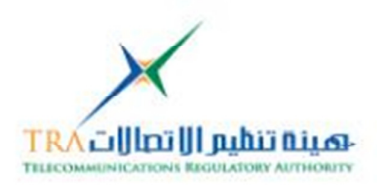

| 詞 ITU Resolution Database Search Engine Setup                                                                    |                     |  |  |  |
|----------------------------------------------------------------------------------------------------|---------------------|--|--|--|
| Select Web Server Folder<br>This is the folder where ITU Resolution Database Search Engine<br>will be installed. | TRACINI             |  |  |  |
| To install in this folder, click "Next". To install to a different folder, ente<br>"Browse".                     | er it below or dick |  |  |  |
| Eolder:                                                                                                    |                     |  |  |  |
| C: (Program Files ytures)                                                                                        | Browse              |  |  |  |
|                                                                                                    |                     |  |  |  |
|                                                                                                    |                     |  |  |  |
|                                                                                                    |                     |  |  |  |
| Advanced Installer                                                                                               |                     |  |  |  |
| < Back Next >                                                                                                    | Cancel              |  |  |  |
| [Image4]                                                                                                    |                     |  |  |  |

- 6. Click on **Browse** and Select the your Web Server {Dynamic Root Folder}
- 7. Click on Next

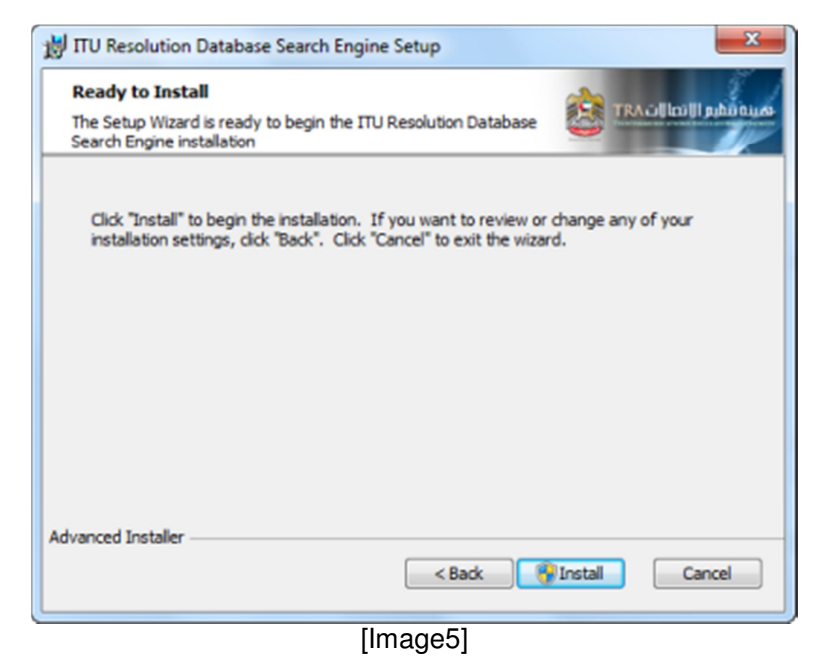

- 8. Ready for Copying the ITU resolution database Dynamic Pages including others
- 9. Click Install

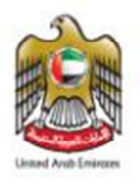

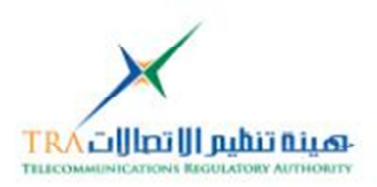

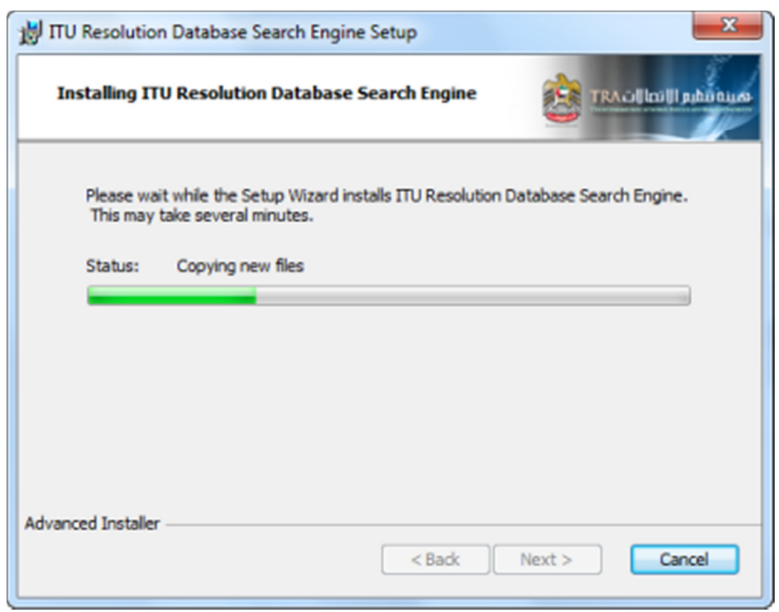

[Image6]

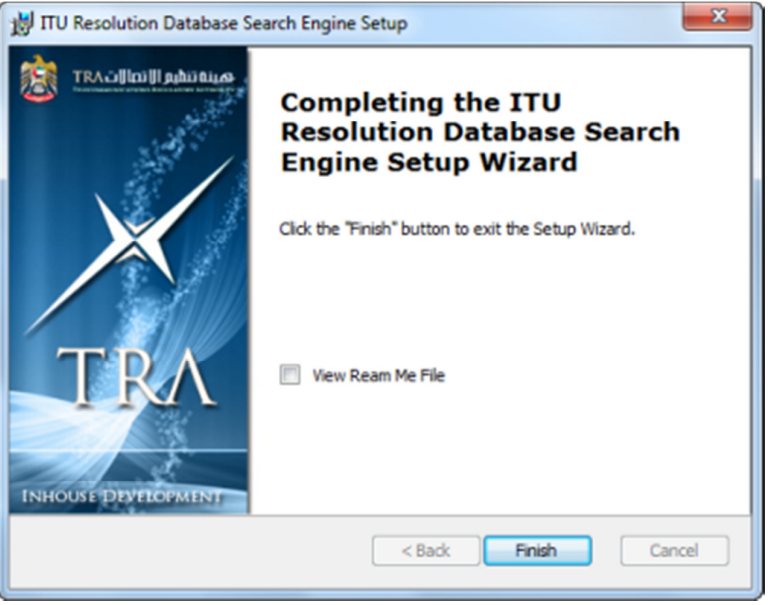

[Image7]

- 10. Click on Readme file
- 11. Click Finish
- 12. Go to the installed Folder, view the following files[*all dynamic pages, Da-tabase Script, ITU\_Res\_UserGuide and Readme file*]
  - 📗 itures
  - itures\_database\_script
  - ITU\_Res\_User\_Guide.pdf
  - 💾 ItuRes\_ReadMe.rtf

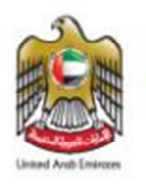

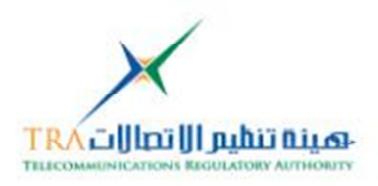

### **Uninstallation:**

- 1. To Uninstall from the same location
- 2. Go to the Control Panel > Click Add and Remove program [xp] in Program and Features [Windows 7 or Windows Server 2008]

|                                                                                                    |                                                                                          |                                       |              |                |              | x   |
|----------------------------------------------------------------------------------------------------|------------------------------------------------------------------------------------------|---------------------------------------|--------------|----------------|--------------|-----|
| Control Panel >                                                                                                    | All Control Panel Items      Programs and Features                                       |                                       |              | earch Programs | and Features | ٩   |
| Control Panel Home<br>View installed updates                                                                                                    | Uninstall or change a program<br>To uninstall a program, select it from the list and the | n click Uninstall, Change, or Repair. |              |                |              |     |
| off                                                                                                    | Organize - Uninstall Change Repair                                                       |                                       |              |                | 80 -         | 0   |
|                                                                                                    | Name                                                                                     | Publisher                             | Installed On | Size           | Version      | -   |
|                                                                                                    | iPhone Explorer 2.101                                                                    | Macroplant, LLC                       | 6/10/2011    | 2.57 MB        |              |     |
|                                                                                                    | ■ iPhoneBrowser                                                                          | Cranium Consulting and Custo          | 4/16/2011    | 424 KB         | 1.9.3        | _ 1 |
| -                                                                                                    | ITU Resolution Database Search Engine                                                    | Telecommunication Regulatory          | 11/19/2011   | 41.3 MB        | 1.0.0        |     |
| Interview Apple Inc. 11/15/2011 170 MB 10.51.42                                                                                                    |                                                                                          |                                       |              |                | 10.5.1.42    |     |
| Telecommunication Regulatory Authority Product version: 1.0.0         Support link: http://www.tra.go           Help link: bilal.abid@tra.gov.ae         Update information: http://www.tra.go |                                                                                          |                                       |              |                |              |     |
| [[mage8]                                                                                                    |                                                                                          |                                       |              |                |              |     |

[Image8]

OR

- 3. Double click onfile *ITU-Resolution-DB.exe* [if running in Windows Vista, 7 or Server 2008] then Run As Administrator
- 4. Click on Next as shown image2

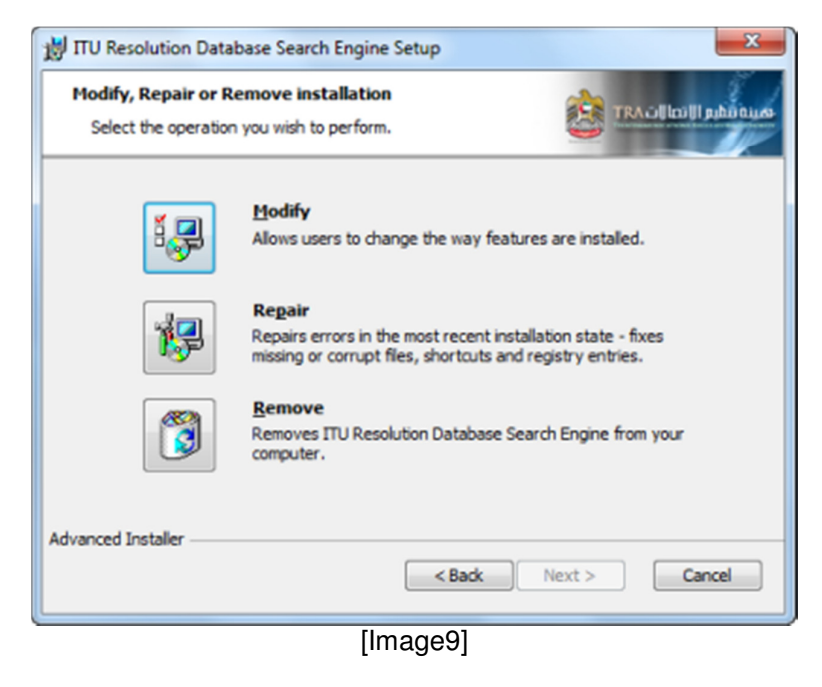

5. Click on the any three options, assume I click on Remove

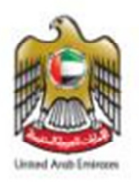

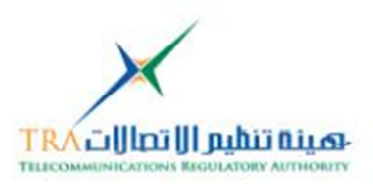

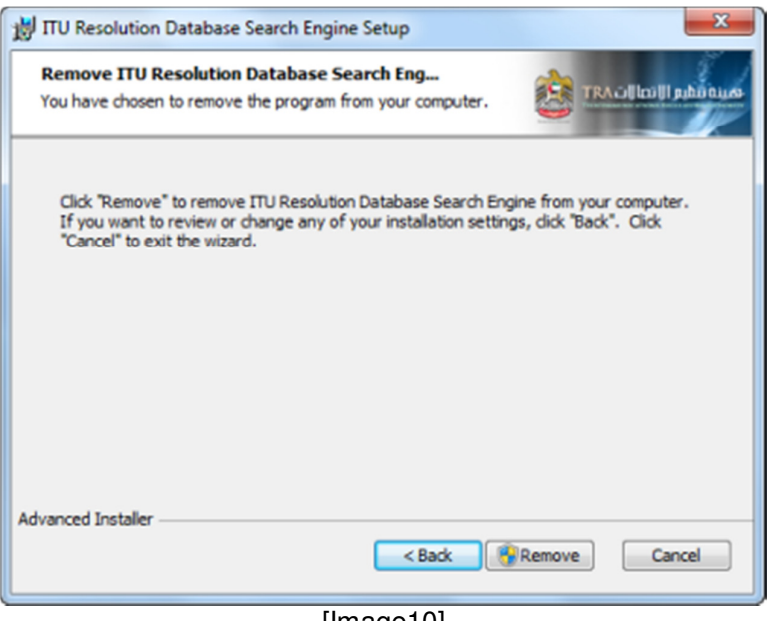

[Image10]

### 6. Click on the **REMOVE**

| 1 ITU Resolution Database Search Engine Setup                                                                       |                      |  |  |  |  |
|----------------------------------------------------------------------------------------------------|----------------------|--|--|--|--|
| Removing ITU Resolution Database Search Engine                                                                      |                      |  |  |  |  |
| Please wait while the Setup Wizard removes ITU Resolution Database Search<br>Engine. This may take several minutes. |                      |  |  |  |  |
| Status:                                                                                                    | Removing files       |  |  |  |  |
|                                                                                                    |                      |  |  |  |  |
|                                                                                                    |                      |  |  |  |  |
|                                                                                                    |                      |  |  |  |  |
|                                                                                                    |                      |  |  |  |  |
| Advanced Installer                                                                                                  |                      |  |  |  |  |
|                                                                                                    | < Back Next > Cancel |  |  |  |  |
|                                                                                                    |                      |  |  |  |  |

[Image11]

7. Click on the Finish as shown in image7

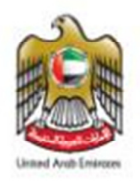

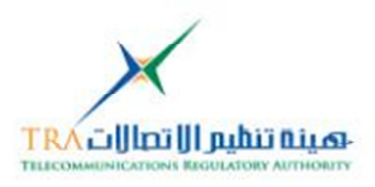

### 6.1.2Linux Family {Redhat}

To Open from CD or Copy the ITU Resolution Database Web Project on the Windows Platform follow the steps

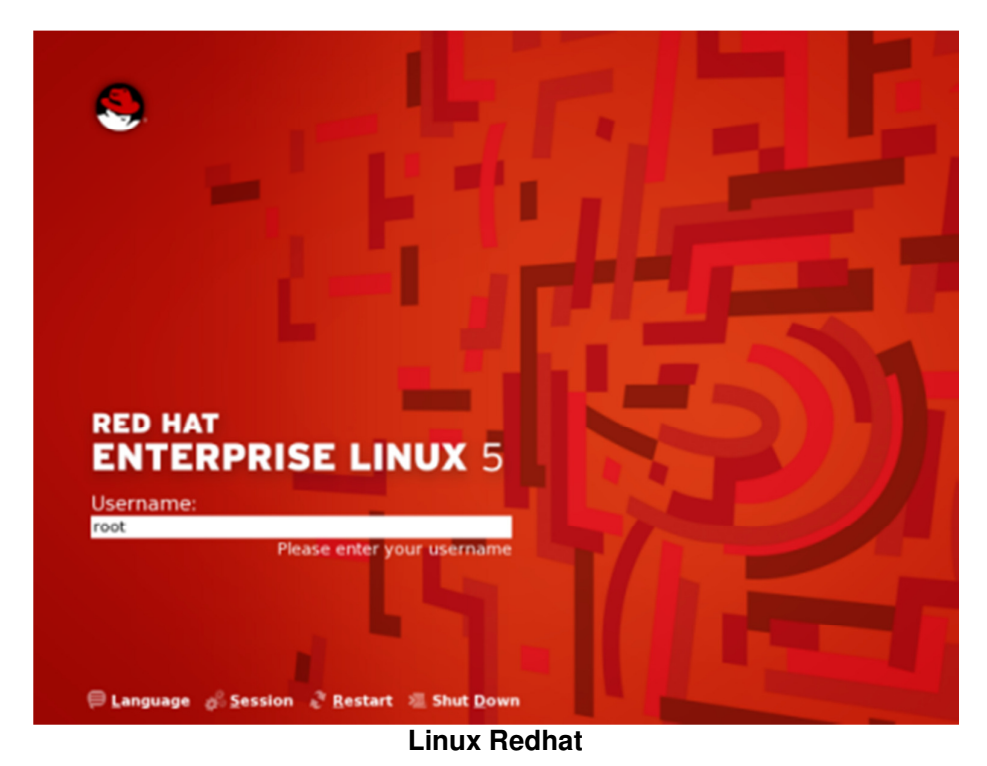

### Installation:

1. Run the by double clicking on Setup file*ITUResolutionDB-1.0-linux-installer.run* [in Linux Redhat] login as **root** user

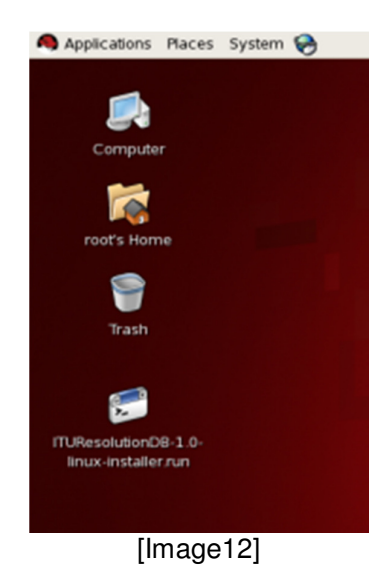

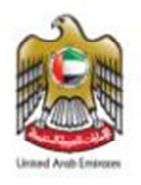

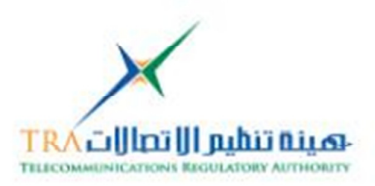

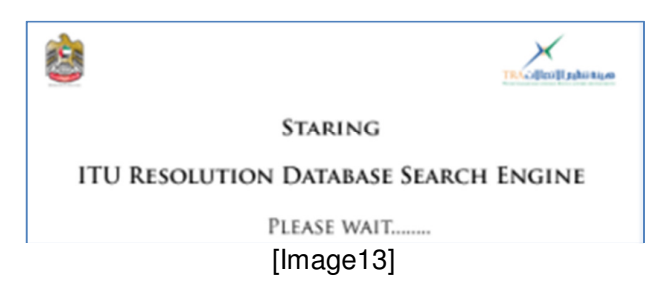

2. Splash Screen will run

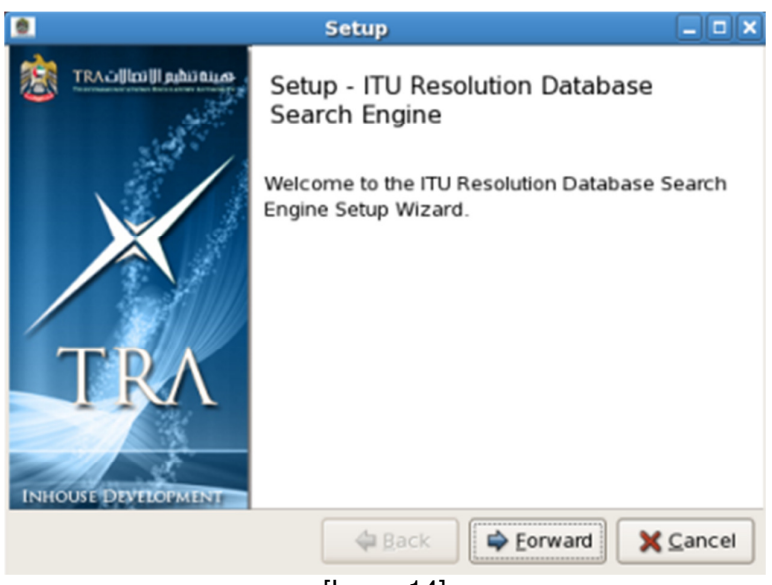

[Image14]

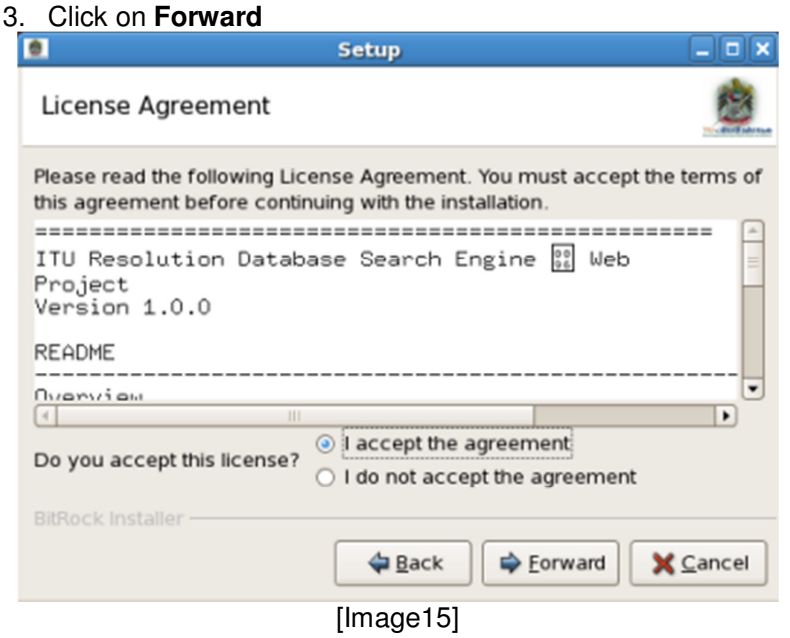

4. Click on I accept and Click on Forward

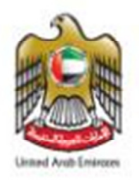

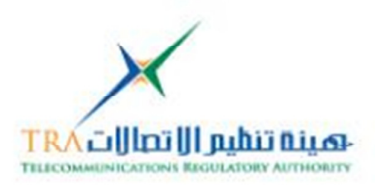

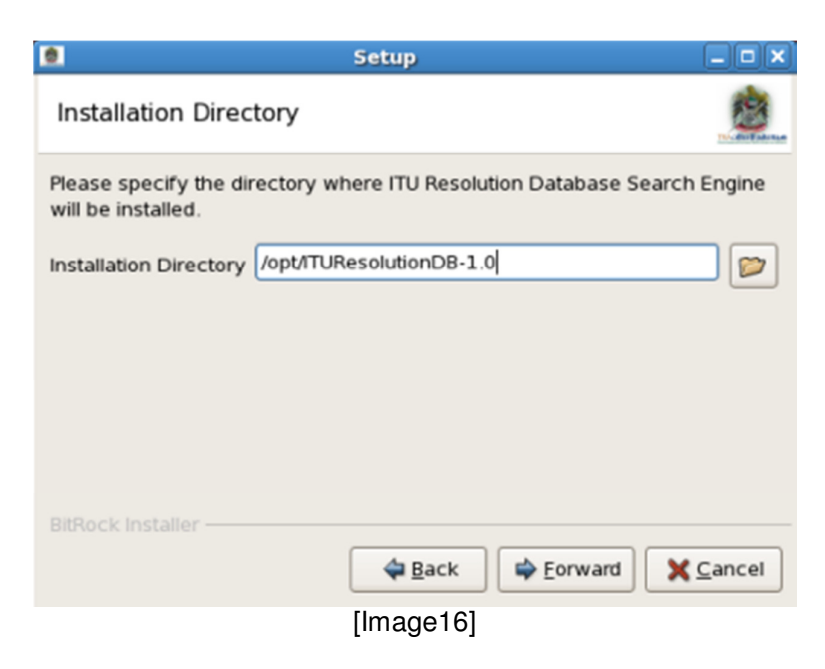

5. Select the path of the Web Server {dynamic pages folder} is installed click on **Forward** 

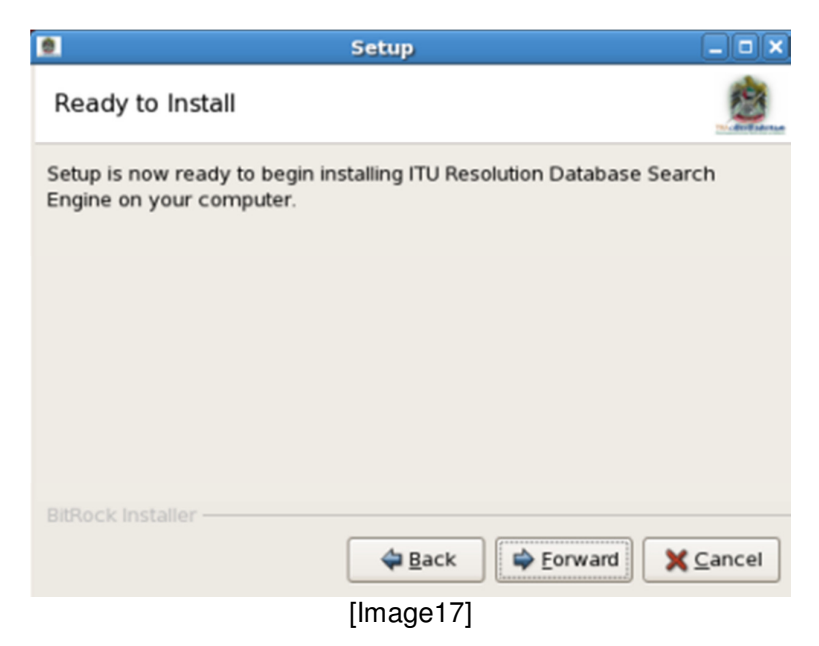

6. It's ready for Copying the files, Click on Forward

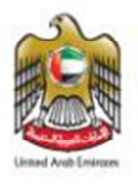

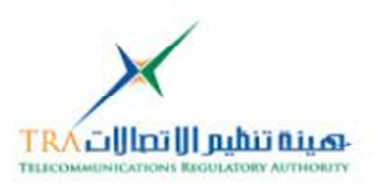

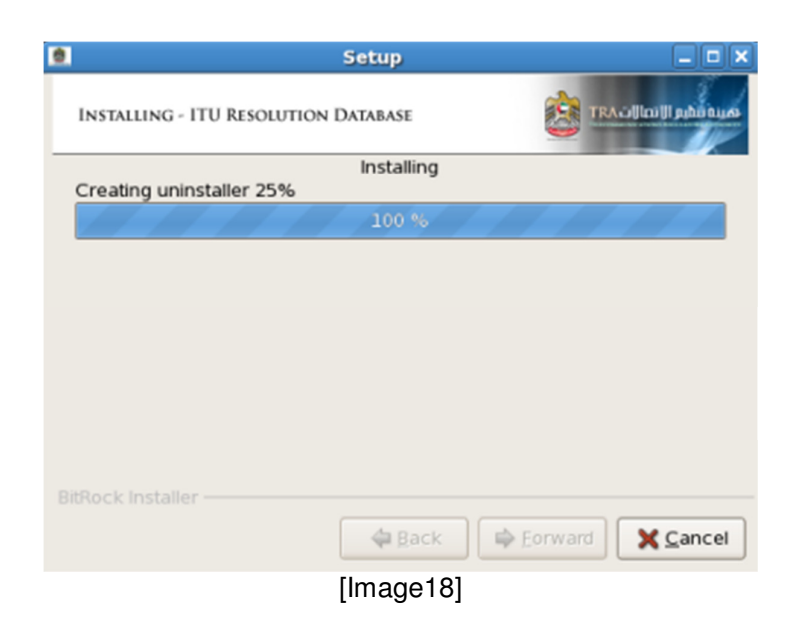

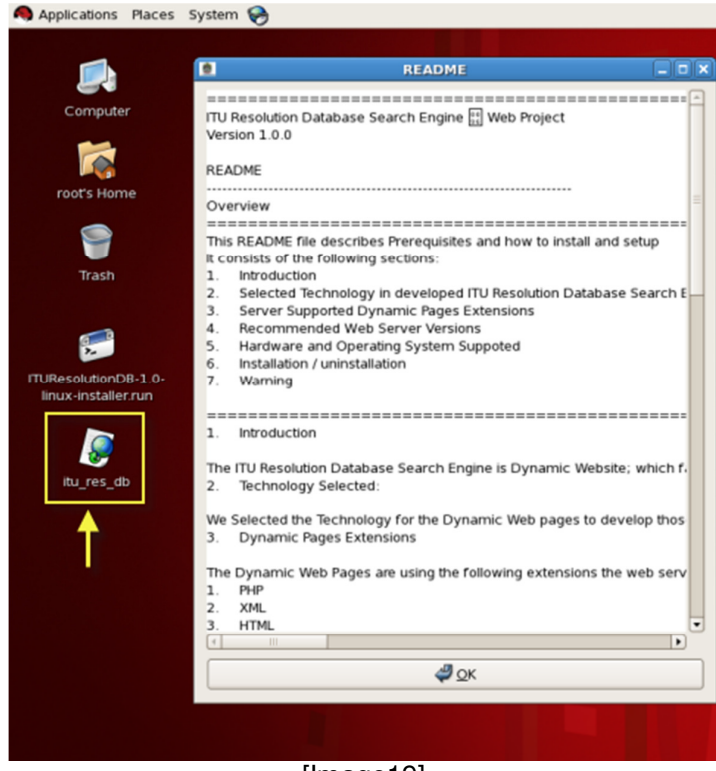

[Image19]

- 7. Click on **Finish**, it will open the Readme file and one **shortcut** will be added on the desktop as shown in image19
- 8. **Double click** on the Shortcut it will open the Folder which contain the ITU Resolution Web Files

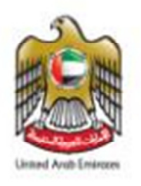

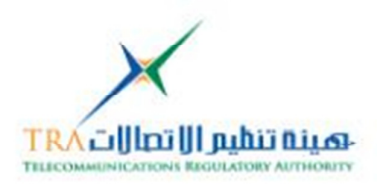

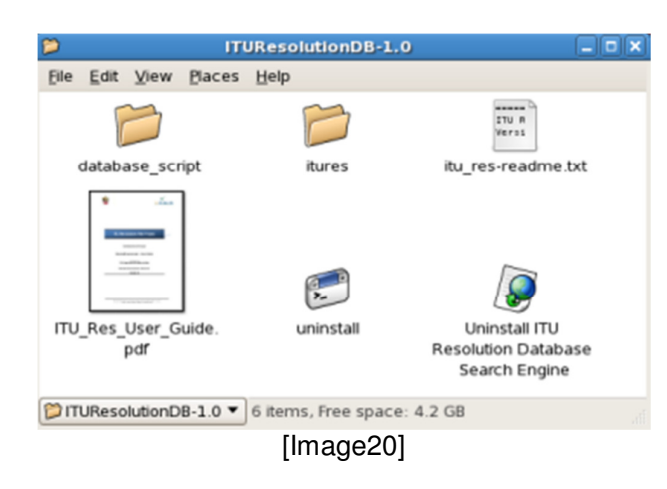

9. The Folder containsview the following files [all dynamic pages, Database Script, ITU\_Res\_UserGuide, Readme file and uninstall files]

### Uninstallation:

- 1. Read the WARNING on point no. 6 before uninstalling
- 2. To Uninstall **Double click** on the Linux Redhat desktop shortcut itu\_res\_dbas shown in image20
- 3. Folder will open which contain the ITU Resolution Web Project
- 4. **Doubleclick** on the **uninstall** file

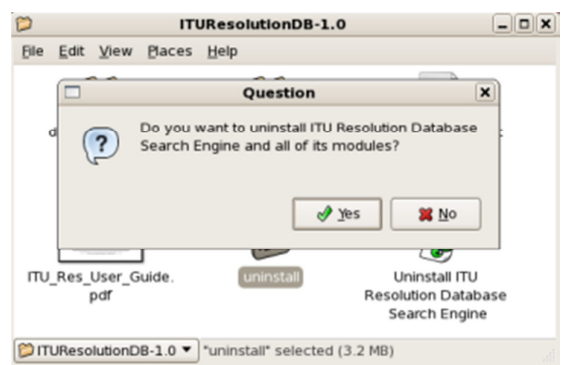

[Image21]

10. Click on Yes and then OK, it will remove all the files with shortcut

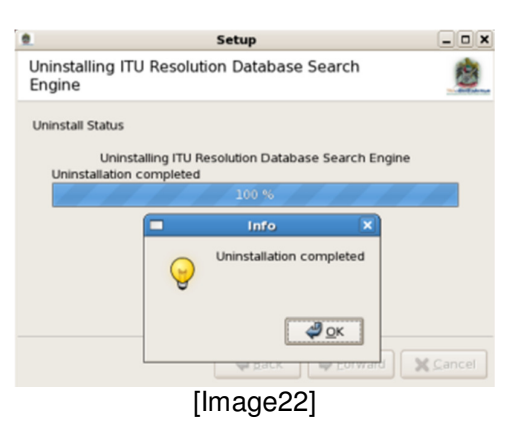

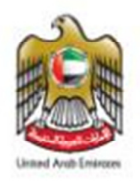

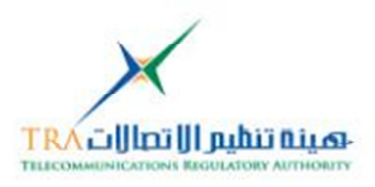

### 6.1.2 Linux Family {Fedora}

To Open from CD or Copy the ITU Resolution Database Web Project on the Windows Platform follow the steps

| • <sup>*</sup> | Bilal Abid        |                        |                       |                                              |
|----------------|-------------------|------------------------|-----------------------|----------------------------------------------|
|                | Username:<br>root |                        |                       |                                              |
|                | 1000              | Please                 | e enter your username | 200                                          |
|                | e (singuage       | Ø <sup>©</sup> Options | M Shut Down           |                                              |
|                |                   |                        |                       | fedora                                       |
|                |                   |                        |                       | Sat Nov 19, 9:33 PM<br>localhost.localdomain |

Linux Fedora

### Installation:

1. Run the by double clicking on Setup file *ITUResolutionDB-1.0-linux-installer.run* [in Linux Redhat] login as **root** user

| Applications  | Places            | System | <b>**</b> |  |
|---------------|-------------------|--------|-----------|--|
| Computer      |                   |        |           |  |
| root's Hom    |                   |        |           |  |
| Terminal      |                   |        |           |  |
| Trash         |                   |        |           |  |
| 4             |                   |        |           |  |
| 0-linux-insta | nDB-1.<br>llenrun |        |           |  |

[Image23] To Install and Uninstall for Fedora OS follow from image12 to image22

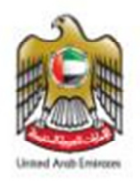

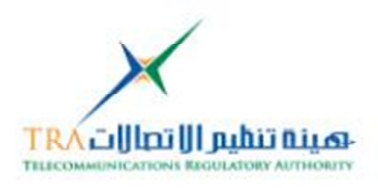

### 6.1.3Mac OS

To Open from CD or Copy the ITU Resolution Database Web Project on the Windows Platform follow the steps

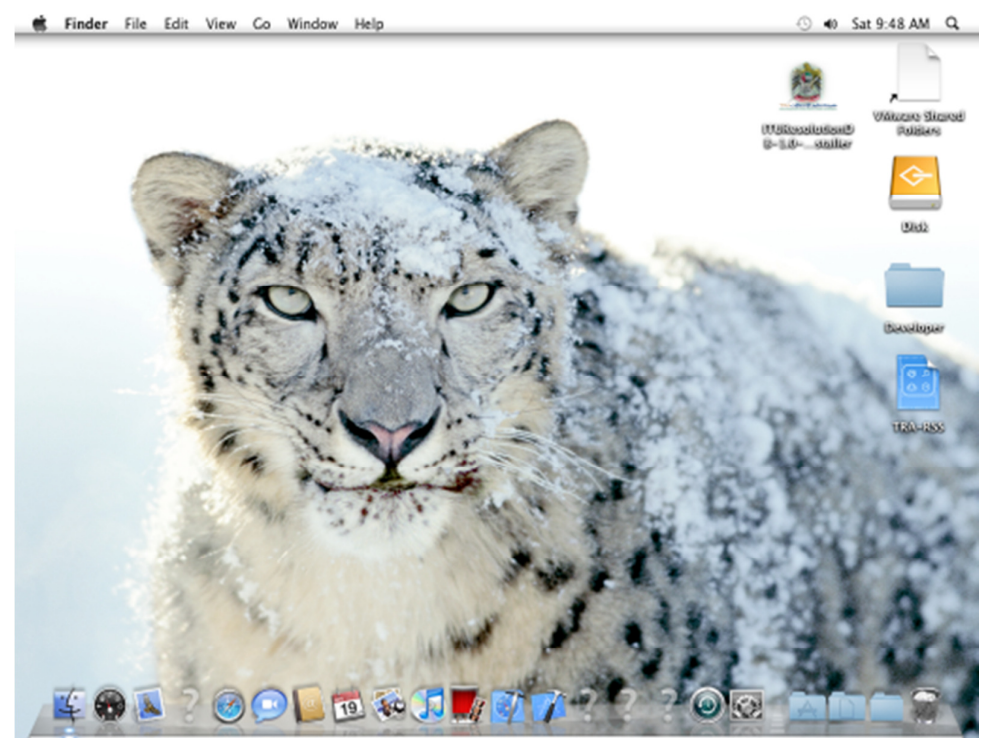

Mac OS

### Installation:

1. Run the by double clicking on Setup **ITUResolutionDB-1.0-osxinstaller.app** [in Mac OS] login as Administrator user

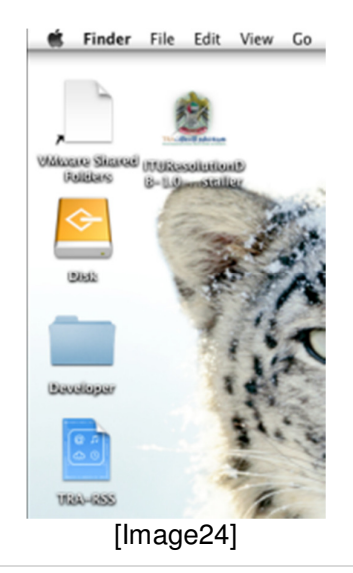

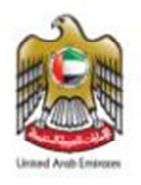

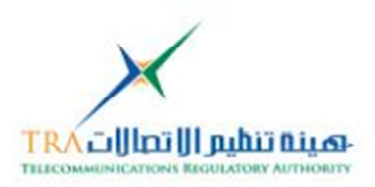

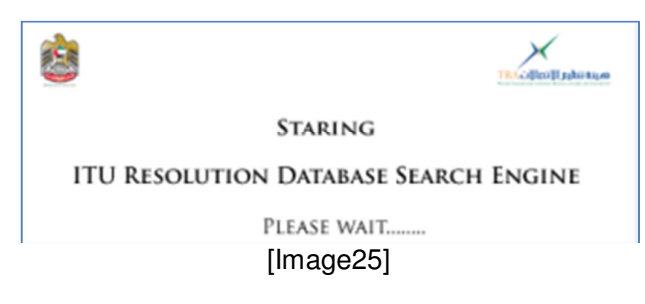

2. Splash Screen will run

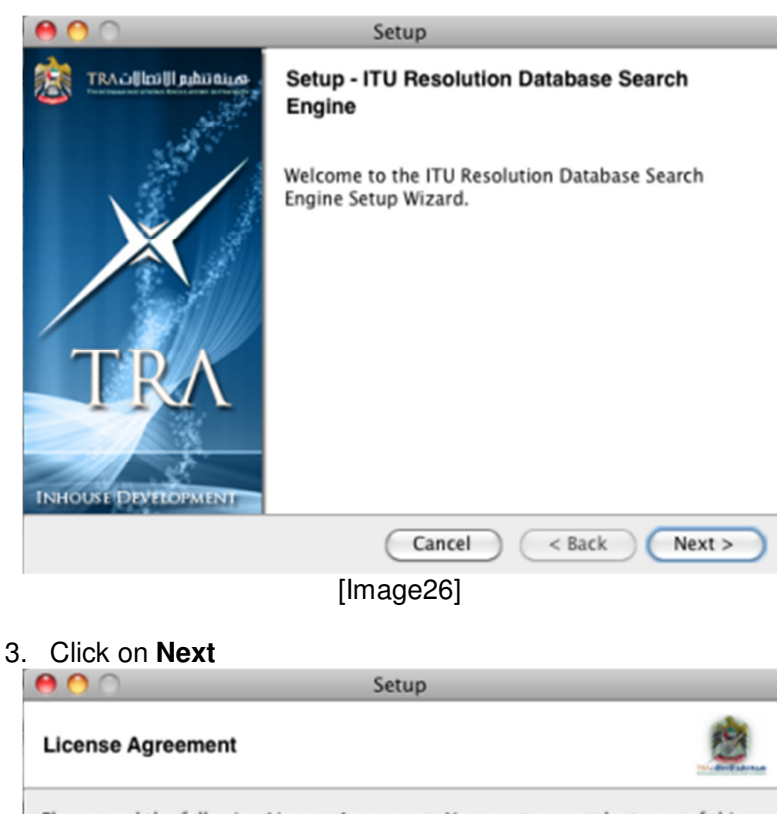

Please read the following License Agreement. You must accept the terms of this agreement before continuing with the installation.

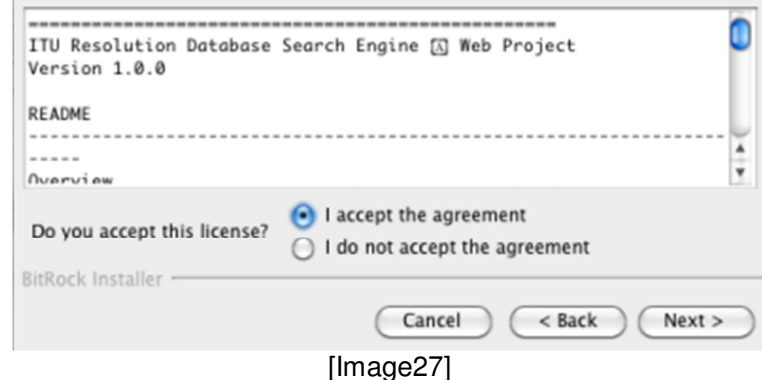

- [iiiiagez/]
- 4. Click on I accept and Click on Next

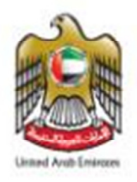

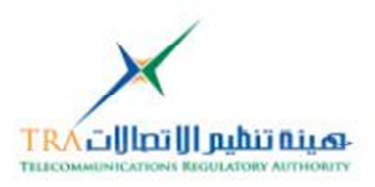

| 0 🔴                                | Setup                                                     |
|------------------------------------|-----------------------------------------------------------|
| Installation Directo               | ry 🧕 🦉                                                    |
| Please specify the dire installed. | ctory where ITU Resolution Database Search Engine will be |
| Installation Directory             | Applications/ITUResolutionDB-1.0                          |
|                                    |                                                           |
|                                    |                                                           |
|                                    |                                                           |
|                                    |                                                           |
| BitRock Installer                  | Cancel Cancel Navt >                                      |
|                                    | Caricel C back Next >                                     |
|                                    | [Image28]                                                 |

5. Select the path of the Web Server {dynamic pages folder} is installed click on **Next** 

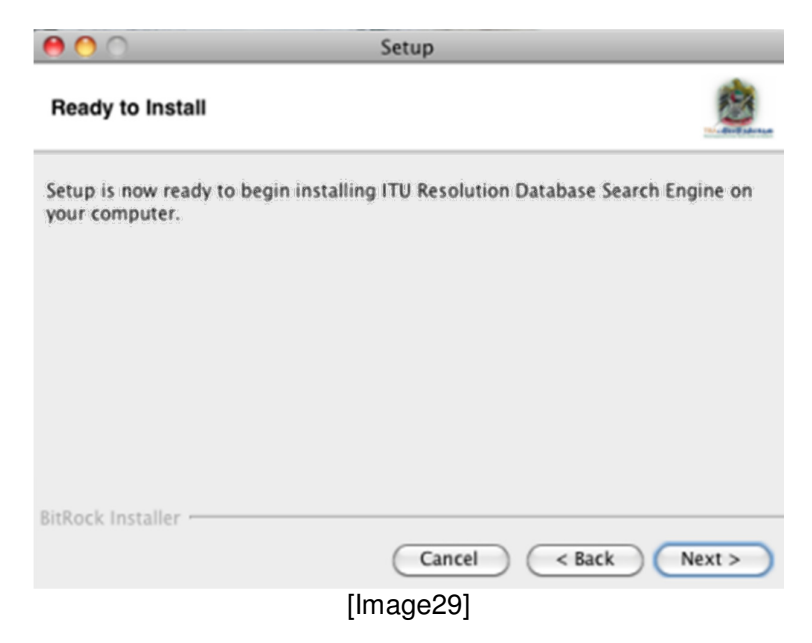

6. It's ready for Copying the files, Click on Next

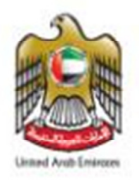

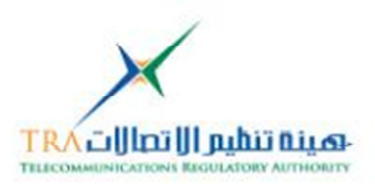

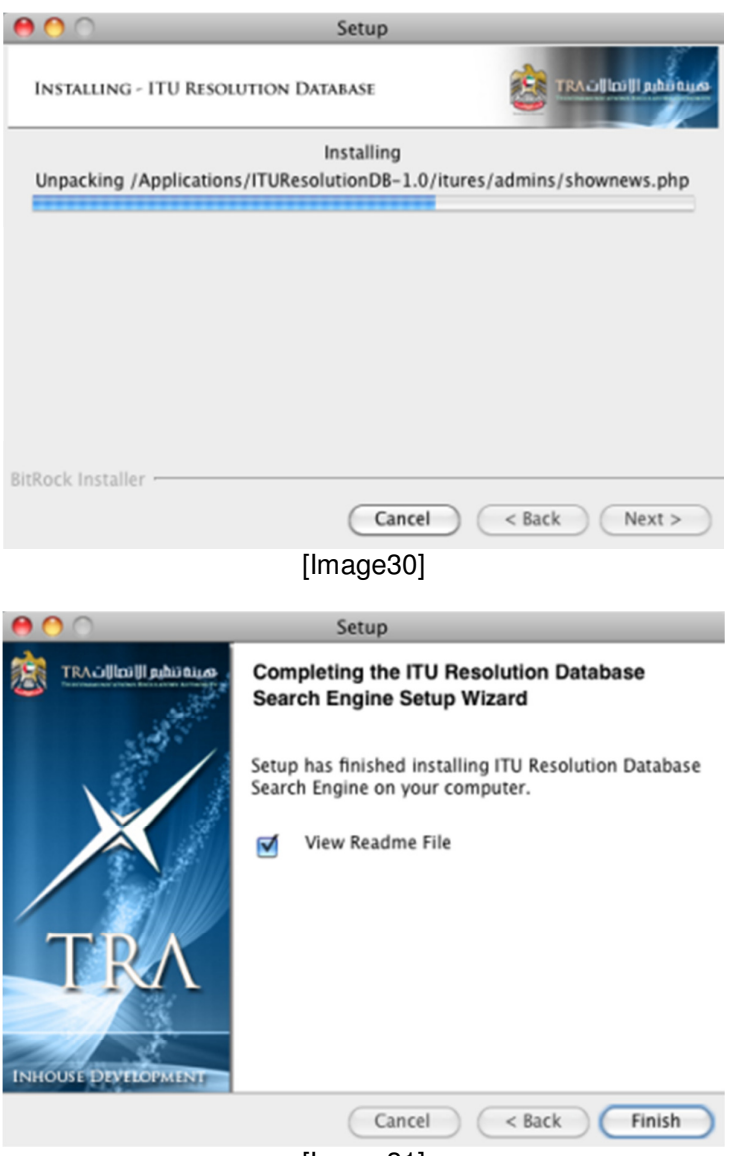

[Image31]

- 7. Click on Finish, it will open the Readme file will open
- 8. The Folder containsview the following files [all dynamic pages, Database Script, ITU\_Res\_UserGuide, Readme file and uninstall files]

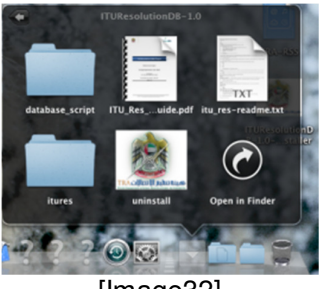

[Image32]

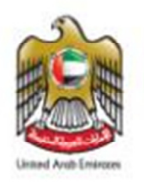

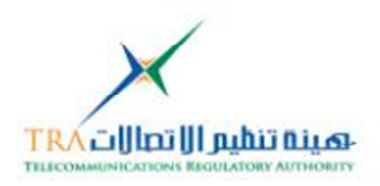

### **Uninstallation:**

- 5. Read the WARNING on point no. 6 before uninstalling
- 6. Go to Mac Applications Folder

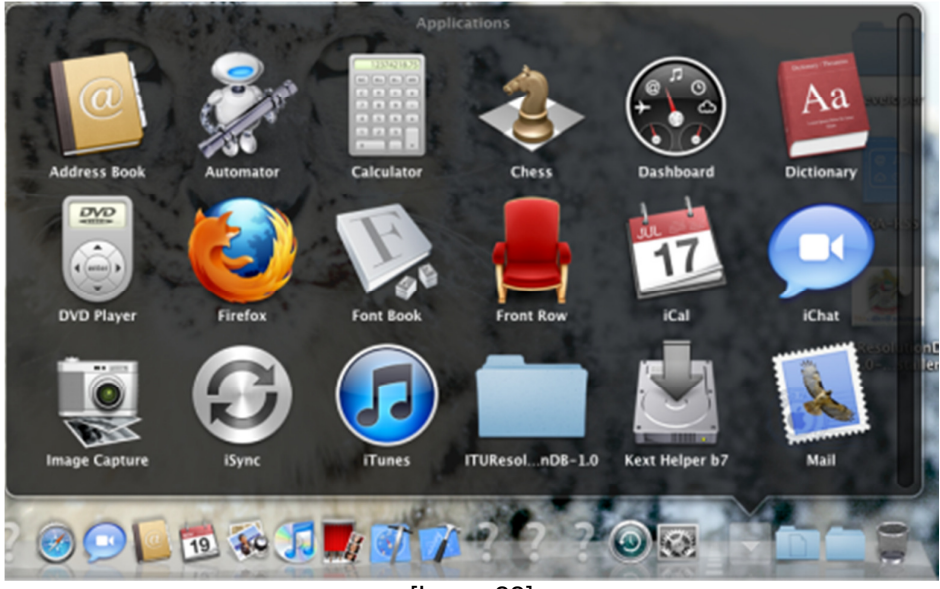

[Image33]

- 7. To Uninstall **Double click** on the uninstall file as shown in image32
- 8. Folder will open which contain the ITU Resolution Web Project
- 9. Doubleclick on the uninstall file

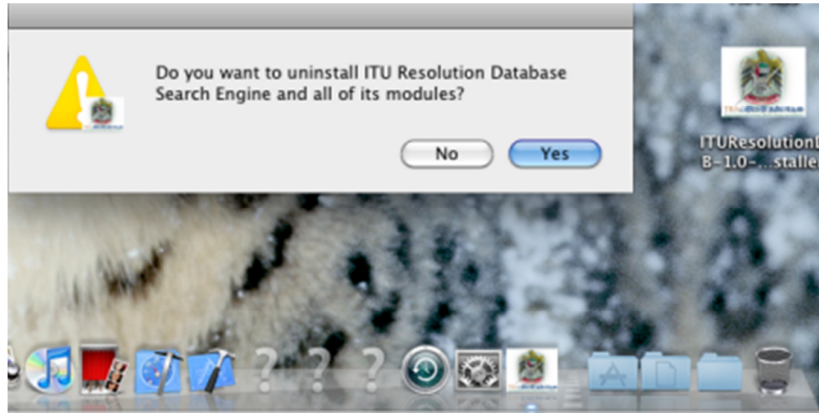

[Image33]

9. Click on Yes

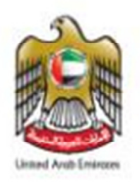

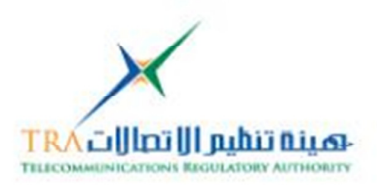

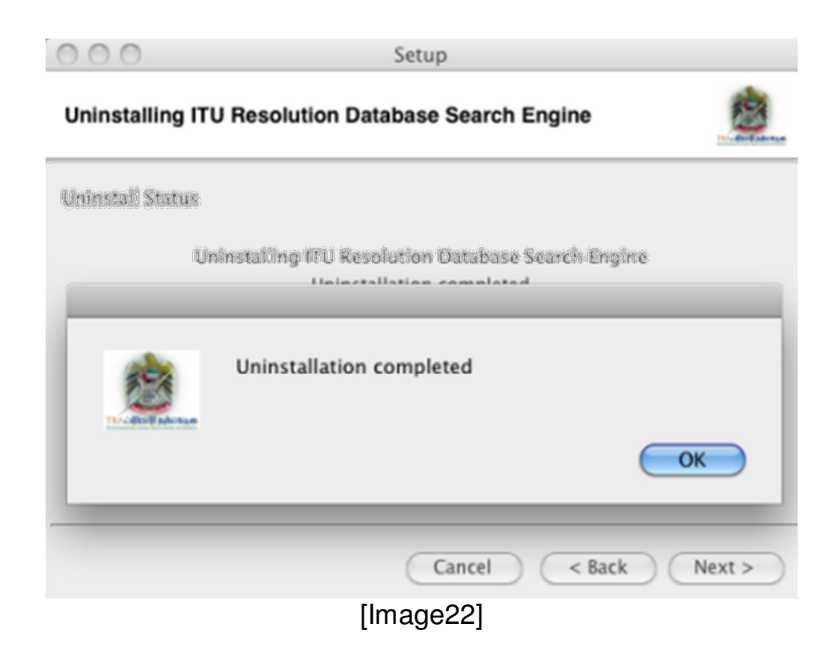

10. Click **Ok** 

11. All the ITU Resolution Web Project files will be deleted

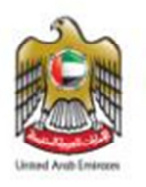

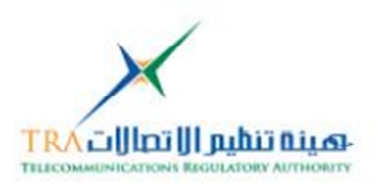

### 7. Installation:

The Installation for the ITU Resolution web project as follows:

### 7.1.1 Copying the ITU Resolution web project dynamic web pages

[Folder] on the Web Server [Apache http] root

### 7.1.2 RUN the SQL Scriptto generate the ITU Resolution Database

InMysql database to generate the ITU Resolution Web Project schema

- i. MySQL Query Brower OR
- ii. phpMyAdmin

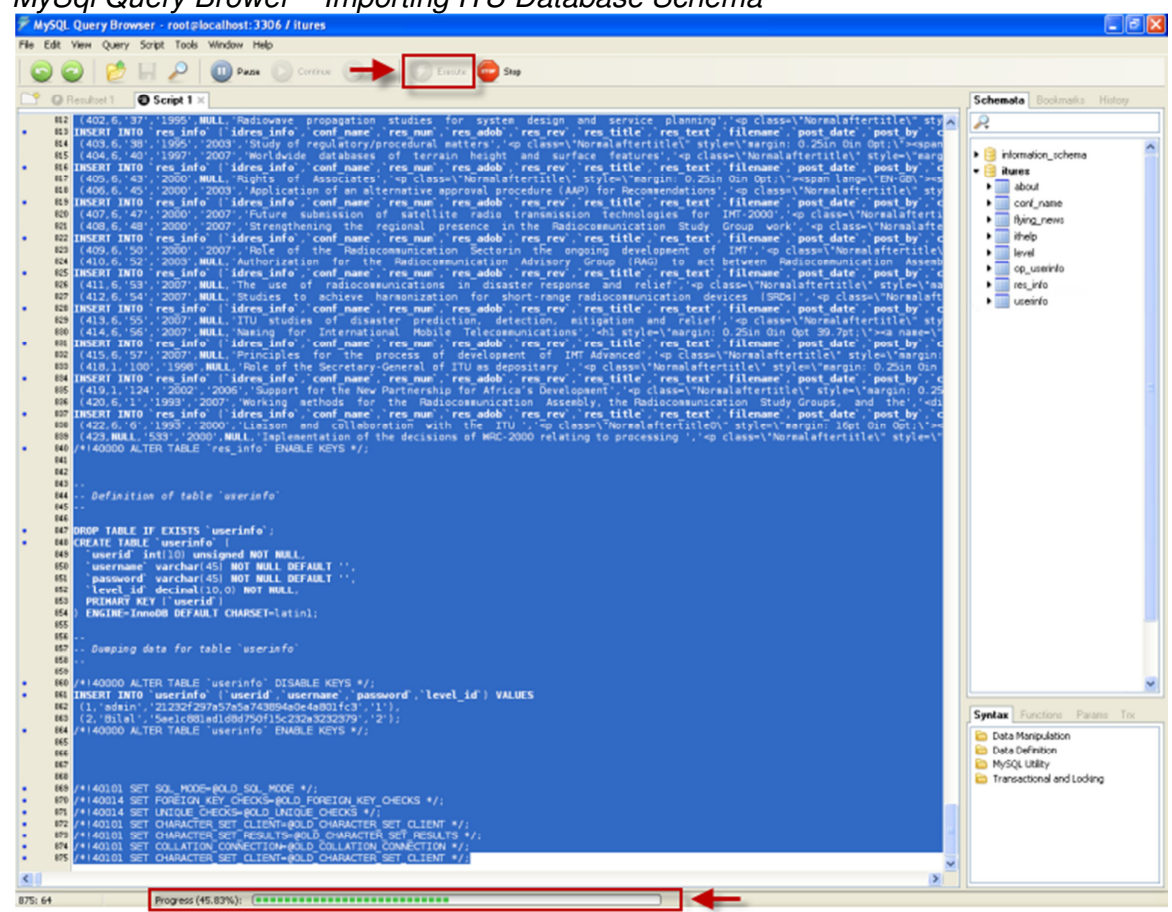

### MySql Query Brower - Importing ITU Database Schema

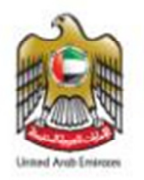

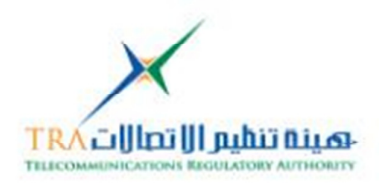

| MySQL - 5.5.8                                                            | phpMyAdmin - 2.8.2                                                      |
|--------------------------------------------------------------------------|-------------------------------------------------------------------------|
| Protocol version: 10                                                     | MvSQL client version: 5.0.51a                                           |
| Server: localhost via TCP/IP                                             | <ul> <li>Used PHP extensions: mysal</li> </ul>                          |
| User: root@localhost                                                     | Language (0): English                                                   |
| MvSQL charset: UTF-8 Unicode (utf8)                                      | Theme ( Style: Original                                                 |
| MvSQL connection collation: ut/8 general ci                              | hohilyAdmin documentation                                               |
| S Create new database                                                    | Changel on [CVS][Lists]                                                 |
| Collation Create                                                         | <ul> <li>[onangecogi [ovo] [cistaj</li> </ul>                           |
| Show MySQL runtime information                                           |                                                                         |
| Show MySQL system variables                                              |                                                                         |
| Show processes m                                                         |                                                                         |
| Character Sets and Collations                                            |                                                                         |
| Storage Engines                                                          |                                                                         |
| Reload MySOL m                                                           |                                                                         |
| Privileges                                                               |                                                                         |
| Databases                                                                |                                                                         |
| A Export                                                                 |                                                                         |
| AP Import                                                                |                                                                         |
| E Lon out                                                                |                                                                         |
| - Log out                                                                |                                                                         |
| © Server localhost                                                       |                                                                         |
|                                                                          |                                                                         |
| Batabases SQL Status Variables Charsets                                  | Bengines Privileges Processes Export Import                             |
|                                                                          |                                                                         |
| Import                                                                   |                                                                         |
|                                                                          |                                                                         |
| - File to import                                                         |                                                                         |
| Location of the text file C. Documents and Setting Browse. (Max: 8,19    | 92KB)                                                                   |
| Character set of the file unt                                            |                                                                         |
| Imported file compression will be automatically detected from: None.     | azip, zip                                                               |
|                                                                          | r-r)-r                                                                  |
| - Partial import                                                         |                                                                         |
| Allow interrupt of import in case script detects it is close to time lim | nit. This might be good way to import large files, however it can break |
| transactions.                                                            |                                                                         |
| Number of records(queries) to skip from start o                          |                                                                         |
|                                                                          |                                                                         |
| - Format of imported file                                                |                                                                         |
| • SQL                                                                    |                                                                         |
| □ SQL options                                                            |                                                                         |
| This format has no options                                               |                                                                         |
|                                                                          |                                                                         |
|                                                                          |                                                                         |
|                                                                          |                                                                         |
|                                                                          |                                                                         |

### phpMySql-Importing ITU Database Schema

7.1.3 Add the credential into the Web Connection PHP page

ITU\_WebFolder/connections/cc1.phpfile in the Connections folder

- i. \$hostname\_cc1 = "server\_name" [your hosting server or web link]
- ii. \$database\_cc1 = "itures" [database schema name]iii. \$username\_cc1 = "user\_name" [created user in your database]

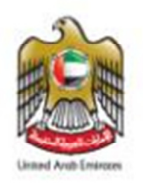

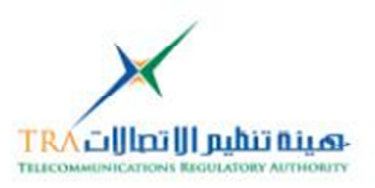

### 8. About Telecommunication Regulatory Authority [TRA] - UAE:

The Telecommunications Regulatory Authority (TRA) of the United Arab Emirates (UAE) has been established according to the UAE Federal Law by Decree No. 3 of 2003, as amended – [Telecom Law]. TRA is responsible for the management of every aspect of the telecommunications and information technology industries in the UAE. Despite its relatively short life-span, TRA has exceeded expectations by achieving its projected goals in record time [visit: http://tra.gov.ae]

### 9. Contact details:

For any help and Support with regard to the developed ITU Resolution Database Search engine web project, contact on the below details

 NaserAhmed Eidha Al Rashedi <u>naser.alrashedi@tra.gov.ae</u> Manager- ITU Affairs PO Box: 26662 Abu Dhabi, United Arab Emirates T: +971 2 6118454 D: +971 50 6617751 F: +971 2 611 8484